## BMI ネット・アカデミー Webセミナー申込方法

ver.2.0

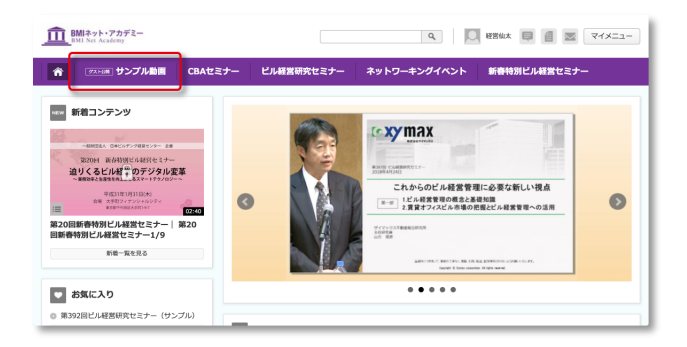

| BMIネット・アカデミー<br>BMI Net Academy                                                                                                    |                                                               |                                                                                                    | ٩                                                                              | 日 経営拡大 日   | N                                                                 |
|----------------------------------------------------------------------------------------------------|---------------------------------------------------------------|----------------------------------------------------------------------------------------------------|--------------------------------------------------------------------------------|------------|-------------------------------------------------------------------|
| 合 タストミオ サンプル                                                                                                    | 動画 CBAセミナー                                                    | ビル縦営研究セミナー                                                                                                    | ネットワーキングイ                                                                      | ペント 新春特別ビノ | レ経営セミナー                                                           |
|                                                                                                    |                                                               | こちらのチャンネルはゲストア                                                                                                    | カウントに公開されています                                                                  |            | 8                                                                 |
| カテゴリー覧<br>● すべて<br>● 動作確認用動画<br>● セミナーサンプル<br>■<br>助気混然                                                                                                    | 新着コンテンツ<br>新着コンテンツ<br>(1) (1) (1) (1) (1) (1) (1) (1) (1) (1) | B223 CBAセンテー      Carter and a Carter and      Carter and      Carterand      Carter an                              | 2004 - 2007 - 2007<br>「たれたらのよ子母短辺州北の京都」<br>202177<br>第395日ビル経営研究セ<br>ミナー(サンブル) |            | 1000-000000000<br>といいまでは、<br>のののののののののののののののののののののののののののののののののののの |
| お気に入り                                                                                                    | <ul> <li>各カテゴリ新着</li> <li>動み2010日動産</li> </ul>                | 1 #====================================                                                                                                    |                                                                                |            |                                                                   |
| <ul> <li>一般 以外の方による構築(グループ)件<br/>等での機構等(は置く)解除りております。ガー、アー<br/>す、ガー、そのような事態を確認した場合には、解集、機能性食をご能求申し上<br/>https://bmi-sominar.jp/not-ocademy/user</li> </ul> | imenu/menu,ship?c=NTMwBm12                                    | ника вологияната на<br>Зами вологияната на<br>воссата состата состата на<br>населението состата на состата на состата на состата на состата на состата на состата на состата на состата на<br>населението состата на состата на состата на состата на состата на состата на состата на состата на состата на<br>населението состата на состата на состата на состата на состата на состата на состата на состата на состата на<br>на состата на состата на<br>состата на состата на состата на<br>Состата на состата на состата на состата на состата на состата на состата на состата на состата на состата на состата на состата на со |                                                                                |            |                                                                   |

ログイン後、紫の帯の左にある『サンプル動画』をクリックします。

『カテゴリー覧』の『セミナーサンプル』をクリックします。

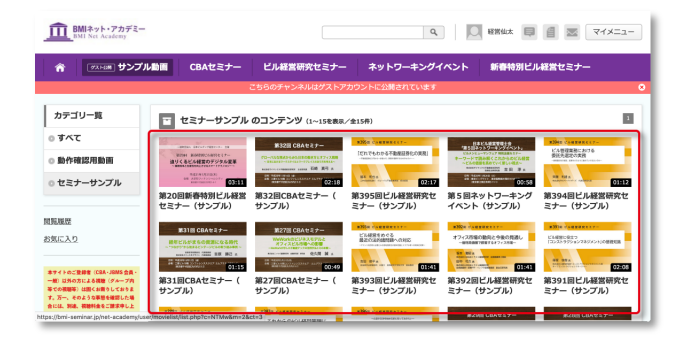

サンプル動画一覧のページに遷移しますので、ご希望 の動画をクリックします。

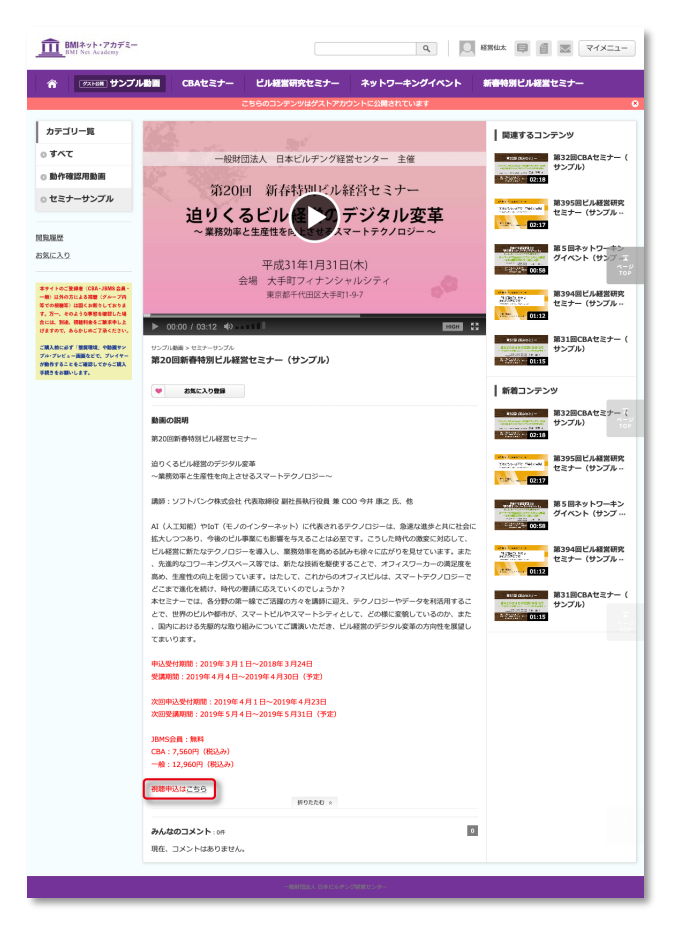

ご希望の動画の説明ページに遷移します。 説明の文末『視聴申込はこちら』をクリックします。

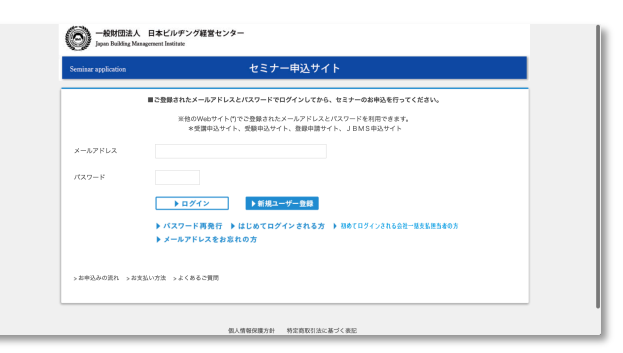

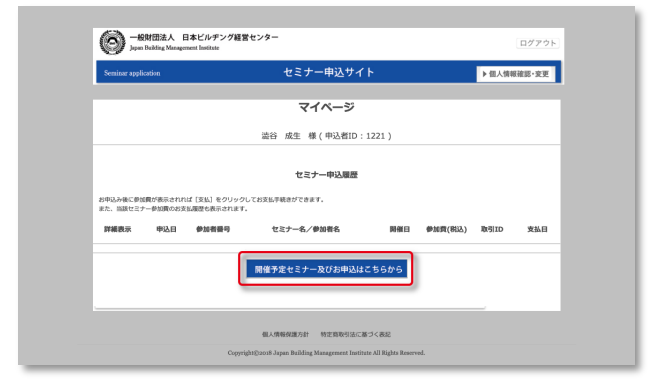

別タブで"セミナー申込サイト"が表示されますので、ロ グインします。

※"セミナー申込サイト"のログイン情報でログインしてく ださい。

"マイページ"に遷移しますので、その下部の『開催予定セミナー及びお申込はこちらから』をクリックします。

開催予定セミナーの一覧が表示されますので、ご希望 の動画の『詳細』をクリックします。

※【WEBセミナー】とあるものが、動画になります。

| inar application | 1   | セミナー申込サイト  |                                               |  |  |
|------------------|-----|------------|-----------------------------------------------|--|--|
|                  |     |            | マイページ                                         |  |  |
|                  |     |            | 澁谷 成生 様                                       |  |  |
|                  |     |            | 開催予定セミナー                                      |  |  |
|                  | コード | 開催日        | セミナー名                                         |  |  |
| 詳細               | 398 | 2019-03-19 | 第398回ビル経営研究セミナー                               |  |  |
| 詳細               | 15  | 2019-03-04 | 【WEBセミナー】迫りくるビル経営のデジタル変革                      |  |  |
| 詳細               | 14  | 2019-03-04 | 【WEBセミナー】キーワードで読み解くこれからのビル経営                  |  |  |
| 詳細               | 13  | 2019-03-04 | 【WEBセミナー】 グローバルな視点からみた日本の働き方とオフィ<br>ス戦略       |  |  |
| 詳細               | 12  | 2019-03-04 | 【WEBセミナー】 経年ビルがまちの資源になる時代                     |  |  |
| 27 MI            | 11  | 2019-03-04 | 【WEBセミナー】ヒューリックドリーム〜当社の成長戦略:変革とス<br>ピード経営の軌跡〜 |  |  |
| 27.0H            | 10  | 2019-03-04 | 【WEBセミナー】オフィスマーケット調査報告                        |  |  |
| 詳細               | 9   | 2019-03-04 | 【WEBセミナー】WeWorkのビジネスモデルとオフィスビル市場へ<br>の影響      |  |  |
| 詳細               | 8   | 2019-03-04 | 【WEBセミナー】だれでもわかる不動産証券化の実務                     |  |  |
| 詳細               | 7   | 2019-03-04 | 【WEBセミナー】ビル管理業務における委託先選定の実務                   |  |  |
|                  | _   |            | ▶<br>16件中、1~10件表示                             |  |  |
| 戻る               |     |            |                                               |  |  |
|                  |     |            |                                               |  |  |

|         | セミナー申込サイト                                                                                                    |  |  |  |  |
|---------|----------------------------------------------------------------------------------------------------|--|--|--|--|
| 主催      | 一般財団法人 日本ビルテング経営センター                                                                                                    |  |  |  |  |
| セミナー名   | 【WEBセミナー】キーワードで読み解くこれからのビル経営                                                                                                    |  |  |  |  |
| 地口      | 第5回ネットワーキングイベント ビルメンヒューマンフェア 特別企画セミナー:キーワードで<br>読み解くこれからのビル経営                                                                                                    |  |  |  |  |
| 198     | (編明中2)<br>ビル屋を使いきく環境が大くまだしようとしています。本環立では、サイマックス不動を開始的だ<br>所による環境が取るとした。、場合の広事、がファンメビルに定める新たな開催の発意。「メド不らず」<br>ドビル事業によるな新たのに要用を少しなメンなら加、「アスタイナブ」の、収集現象を発展する<br>ESOS数の広大や「電売化、が高しやルストックどんの利益用、オフィスの範疇性を発展する新<br>しい認証系化でいて要用を実現のていただ。ビルの価格を見めるとントを受ってないります。<br>【講典特徴: 011804】<br>単サンプル画稿をと気気ならたい方は、センター1000 「BML4ット・アカデミー」のアイコンからア<br>クをこれてくたない、ゲストとしてログインを作品、アカクントを登録されていない方もサンプル画面<br>をご覧いただけます。 |  |  |  |  |
| 講師      | 株式会社ザイマックス不動産総合研究所 取締役主幹研究員 吉田 淳 氏                                                                                                    |  |  |  |  |
| 受講院問    | 平成31年3月4日(月)00:00~平成31年3月31日(日)23:59                                                                                                    |  |  |  |  |
| 申込受付開始日 | 平成31年3月1日 (金) 12:00                                                                                                    |  |  |  |  |
|         | 申し込む 夏ス                                                                                                    |  |  |  |  |

動画の詳細画面に遷移します。

受講申込される場合は『申し込む』をクリックし、決済へ 進みます。

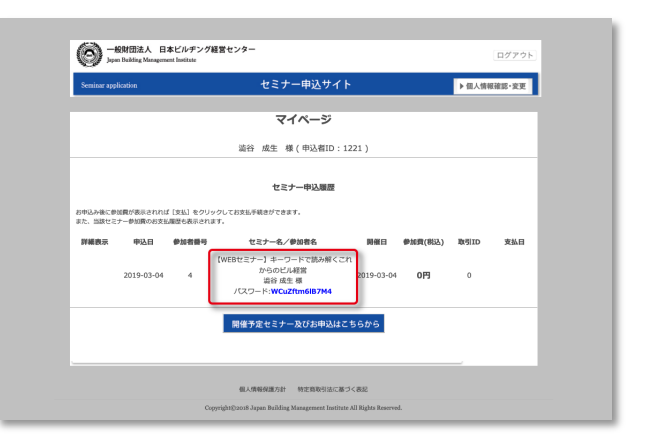

決済が完了すると、"マイページ"に視聴の際必要な動 画のパスワードが表示されます。

※クレジットカードなどでのお支払の場合、パスワード は即時発行されます。銀行振込の場合は、入金確 認に数日かかりますので、後日パスワードをご確認く ださい。